## **GPS Download Instructions**

The document near the GPS unit informs you how to set up the GPS. Here are the instructions to pull over the data.

- 1) Login/Password: Call SSEC
- 2) Click on the GPLoad program on the desktop
- 3) Select "Connect" on the lower right of the GPLoad program window.
- 4) Select yesterday's file and click "Rename"
  - a. Rename the files to bagoDDD, where DDD is the PREVIOUS day's julian date
- 5) Reclick the recently renamed file and click "Add"
- 6) Click the "Transfer" button on the right
- 7) Close the program, and remove the green key and yellow serial cable
- 8) Connect laptop to an active Ethernet cable
- 9) Open a command window like you do on helium.
  - a. Type C:\Putty\pscp bagoDDD\* aeri@10.0.0.1:/home/aeri/data/memphis/gps
    - i. This transfers the gps data over to the yak computer